Plan de financement d'une opération : Comment obtenir les montants de la subvention Etat et ceux des aides complémentaires dans SISAL 3 par rapport à SISAL 2 ?

Date de la dernière mise à jour : 7 novembre 2017

# SISAL 2

Dans SISAL 2, les montants de la subvention Etat et ceux des aides complémentaires s'obtenaient ainsi :

Subvention Etat :

1) Utilisation de 2 dimensions dans la classe « Plan de financement » : « Libellé financement » et « Type de décision », avec les valeurs suivantes en filtres :

Libellé Financement = SUBVENTION ETAT

Type de décision = FINANCEMENT PRINCIPAL

2) Utilisation de l'indicateur unique de la classe « Plan de financement » : « Montant de financement »

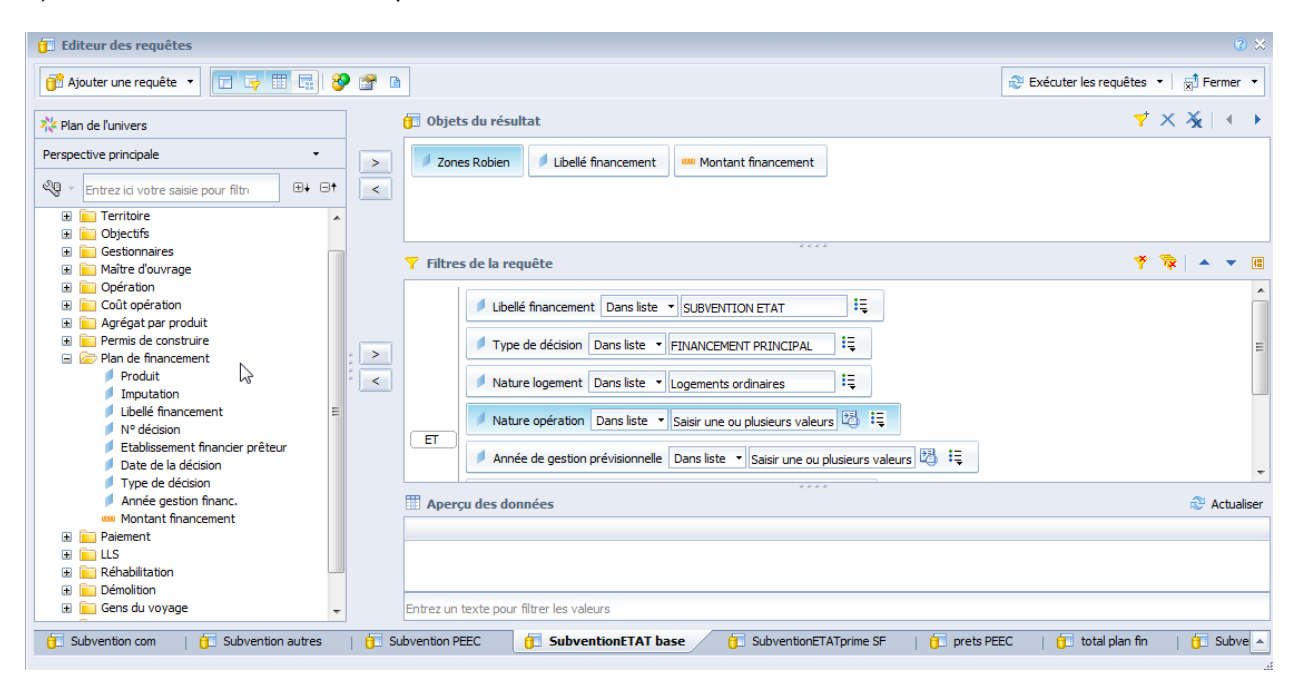

Aides complémentaires :

1) Utilisation de 2 dimensions dans la classe « Plan de financement » : « Libellé financement » et « Type de décision », avec les valeurs suivantes :

## Libellé Financement = SUBVENTION ETAT

Type de décision = une des valeurs de la liste suivante, en dehors de « Financement principal »

| Liste de valeurs                                                                                               |   |
|----------------------------------------------------------------------------------------------------|---|
| Actualiser les valeurs 🌫                                                                                       |   |
| Type de décision                                                                                               | > |
| ACQUISITION FONCIERE<br>FINANCEMENT PRINCIPAL<br>PLAI ADAPTE<br>PRIME D'INSERTION EN IDF<br>SURCHARGE FONCIERE | < |
| 5 mai 2017 12:11:33 GMT+02:00                                                                                  |   |
| Au •                                                                                                    |   |

2) Utilisation de l'indicateur unique de la classe « Plan de financement » : « Montant de financement »

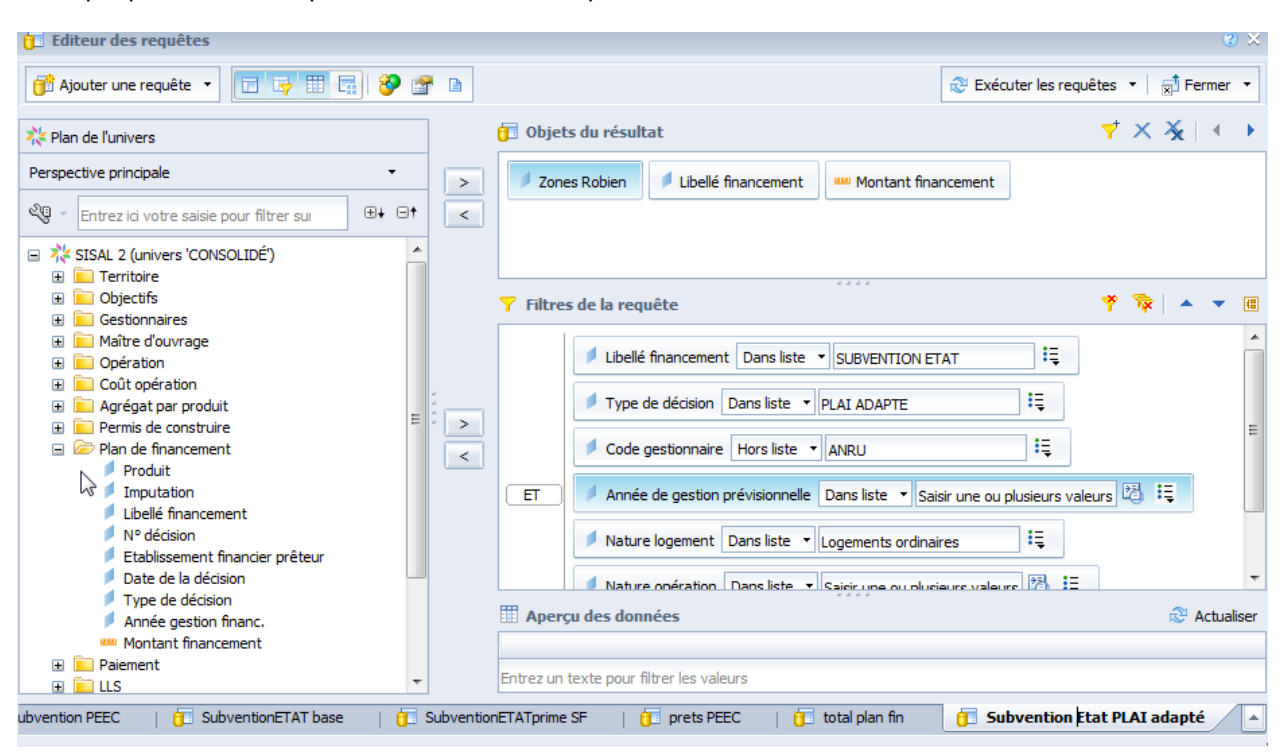

Exemple pour l'aide complémentaire « PLAI adapté » :

# SISAL 3

Dans SISAL 3, la classe « Plan de financement » est organisée différemment :

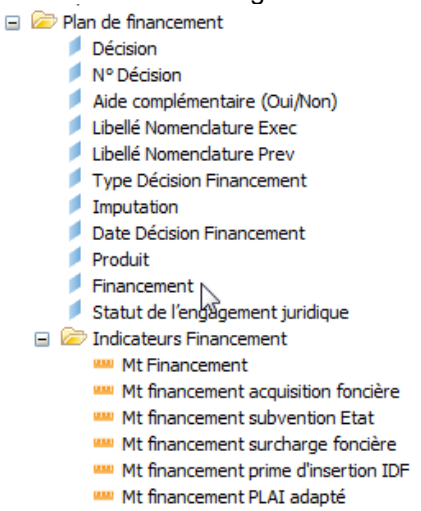

Nouveautés :

 La dimension « Libellé financement » de SISAL 2 s'appelle désormais « Financement » dans SISAL 3. Elle comprend les mêmes valeurs que dans SISAL 2 (prêts bancaires dans divers établissements, fonds propres, subventions diverses), avec en plus les valeurs suivantes, correspondant aux aides complémentaires possibles pour une opération : « ACQUISITION FONCIERE », « PRIME D'INSERTION EN IDF », « SURCHARGE FONCIERE » et « PLAI ADAPTE ».

| ACQUISITION FONCIERE                            |
|-------------------------------------------------|
| BANQUE POSTALE - PLS (OU PLI OU PSLA)           |
| BANQUE POSTALE - PLS (PLI OU PSLA)              |
| CAISSE D'EPARGNE - PLS (OU PLI OU PSLA)         |
| CDC - PLS (OU PLI OU PSLA)                      |
| CREDIT AGRICOLE - PLS (OU PLI OU PSLA)          |
| CREDIT COOPERATIE - PLS (OU PLI OU PSLA)        |
| CREDIT FONCIER - PLS (OU PLI OU PSLA)           |
| CREDIT MUTUEL - PLS (OU PLI OU PSLA)            |
|                                                 |
| DIVERS BANQUE - PSI & REEINANCEMENT FOND PROPRE |
| ECO-PRET LOGEMENT SOCIAL                        |
| ECO PRET REHABILITATION TOTAL                   |
| EONDS PROPRES                                   |
|                                                 |
|                                                 |
|                                                 |
|                                                 |
| PRET ODG FONGIER                                |
| PRETCOCLOGEMENT                                 |
| PRET CIL                                        |
| PRETENERGIE PERFORMANCE CONSTRUCTION            |
| PRET EXPERIMENTAL CDC (PEX)                     |
| PRET PEEC-CONCOURS PRIVILEGIES                  |
| PRET PEEC REMBOURSEMENT IN FINE                 |
| PRET PHARE                                      |
| PRET PHARE CDC                                  |
| PRET PRINCIPAL (HORS ECO-PRET)                  |
| PRET PRINCIPAL PLS (OU PLI OU PSLA)             |
| PRET PRU                                        |
| PRETS AUTRES                                    |
| PRETS CDC A L'AMELIORATION                      |
| PRETS PEEC                                      |
| PRETS PEEC-CONCOURS PRIVILEGIES                 |
| PRIME D'INSERTION EN IDF                        |
| PROGRAMME D'INVESTISSEMENT D'AVENIR             |
| SOCIETE GENERALE - PLS (OU PLI OU PSLA)         |
| SUBVENTION ANRU                                 |
| SUBVENTION AUTRES                               |
| SUBVENTION AUTRES COLLECTIVITES                 |
| SUBVENTION CDC                                  |
| SUBVENTION CGLLS                                |
| SUBVENTION COMMUNE                              |
| SUBVENTION DEPARTEMENT                          |
| SUBVENTION EPCI                                 |
| SUBVENTION ETAT                                 |
| SUBVENTION EUROPE                               |
| SUBVENTION PEEC                                 |
| SUBVENTION PEEC 1 POUR 1                        |
| SUBVENTION REGION                               |
|                                                 |

- Les indicateurs (montants de financement) ont été regroupés dans une sous-classe nommée « Indicateurs financement »
- La dimension « Type de décision » de SISAL 2 s'intitule désormais « Décision » dans SISAL 3, et renvoie les valeurs suivantes : « DECISION PRINCIPALE », « PRIME D'INSERTION EN IDF », « SURCHARGE FONCIERE » et « PLAI ADAPTE »

| Décision                 |  |
|--------------------------|--|
| DECISION PRINCIPALE      |  |
| PLAI ADAPTE              |  |
| PRIME D'INSERTION EN IDF |  |
| SURCHARGE FONCIERE       |  |

- Une nouvelle classe « Type Décision Financement » renvoie les valeurs « DECISION ٠ PRINCIPALE » et « DECISION COMPLEMENTAIRE »
- Création d'une dimension « Aide complémentaire (Oui/Non)

### Subvention Etat :

1) Utilisation de la dimension « Financement » de la classe « Plan de financement », avec la valeur suivante en filtre :

Financement = SUBVENTION ETAT

2) Utilisation de l'indicateur de la classe « Indicateurs financement » : « Mt Financement »

NB : Un nouvel indicateur spécifique « Mt financement subvention Etat » a été créé, permettant d'obtenir immédiatement le montant de la subvention Etat sans avoir à faire le filtre « Financement » = « SUBVENTION ETAT » et « Décision » = « DECISION PRINCIPALE »

### Aides complémentaires (exemple pour la SURCHARGE FONCIERE) :

Les dimensions « Financement » ou « Décision » de la classe « Plan de financement » peuvent être utilisées au choix.

#### Avec la dimension « Financement » :

1) Utilisation de la dimension « Financement » de la classe « Plan de financement », avec la valeur de l'aide complémentaire souhaitée en filtre, par exemple pour la surcharge foncière : Financement = SURCHARGE FONCIERE

2) Utilisation de l'indicateur de la classe « Indicateurs financement » : « Mt Financement »

#### Avec la dimension « Décision » :

1) Utilisation de la dimension « Décision » de la classe « Plan de financement », avec la valeur de l'aide complémentaire souhaitée en filtre, par exemple pour la surcharge foncière : Décision = SURCHARGE FONCIERE

2) Utilisation de l'indicateur de la classe « Indicateurs financement » : « Mt Financement »

NB : De nouveaux indicateurs spécifiques ont été créés dans la sous-classe « Indicateurs Financement », permettant d'obtenir immédiatement le montant de subvention des aides complémentaires, sans avoir à faire le filtre Financement = SURCHARGE FONCIERE, ou le filtre Décision=SURCHARGE FONCIERE

Ces indicateurs sont les suivants :

- □ 🗁 Indicateurs Financement ₩ Mt Financement
  - - Mt financement acquisition foncière
    - Mt financement subvention Etat
    - Mt financement surcharge foncière
    - Mt financement prime d'insertion IDF Mt financement PLAI adapté